## MENGUBAH SKOR MENTAH MENJADI SKOR STANDAR

## Oleh : Ina dan Wahyu

## **Contoh kasus**

Seorang peneliti hendak mengumpulkan data tentang aspek-aspek religiusitas seseorang berupa pengalaman beragama (religiousity experience) dengan pengetahuan beragama (Knowledge). Kedua aspek ini memiliki cara scoring yang berlainan dan akan dijadikan satu untuk mengetahui skor seorang individu. Skor untuk pengalaman terdiri atas 5 item skala berkisar antara 1-3, sedangkan untuk pengetahuan menggunakan nilai 1 untuk jawaban benar dan 0 untuk jawaban yang salah (terdiri atas 5 item skala).

Tabel: skor untuk masing-masing aspek

|    | Pengalaman | Pengetahuan |
|----|------------|-------------|
| 1  | 5          | 2           |
| 2  | 8          | 2           |
| 3  | 10         | 3           |
| 4  | 8          | 5           |
| 5  | 9          | 4           |
| 6  | 6          | 3           |
| 7  | 5          | 5           |
| 8  | 6          | 2           |
| 9  | 12         | 2           |
| 10 | 9          | 3           |
| 11 | 6          | 5           |
| 12 | 5          | 5           |
| 13 | 6          | 4           |
| 14 | 7          | 3           |
| 15 | 8          | 5           |
| 16 | 9          | 4           |
| 17 | 10         | 3           |
| 18 | 12         | 5           |
| 19 | 14         | 2           |
| 20 | 10         | 5           |

Untuk menggabungkan kedua jenis skor mentah tersebut menjadi satu skor yang menunjukkan religiusitas untuk tiap subjek, skor mentah tersebut perlu dibakukan sebelum dijadikan satu skor. Skor baku bisa berupa *z*-score (Mean = o, SD = 1) dan *t*-score (Mean = 10, SD = 10).

Berikut adalah cara mengubah skor mentah menjadi skor baku (z-score) dengan bantuan SPSS:

- 1. Siapkan data yang akan dicari skor z nya seperti diatas
- 2. Tekan *analize* lalu *descriptive statistics* pilih *descriptive*.... Lalu akan muncul kotak dialog berikut:

| Descriptives          |              |                                        |  |  |  |  |  |  |
|-----------------------|--------------|----------------------------------------|--|--|--|--|--|--|
| 🛞 pengetahuan         | Variable(s): | OK<br>Paste<br>Reset<br>Cancel<br>Help |  |  |  |  |  |  |
| ✓ Save standardized v | Options      |                                        |  |  |  |  |  |  |

3. masukkan variable yang akan dicari nilai z nya ke kotak sebelah kanan.

- 4. chek pada kotak save standardize values as variables
- 5. lalu OK
- 6. hasil nilai z untuk masing-masing kasus akan ditampilkan pada layar data.

Berikut adalah cara mengubah skor mentah menjadi skor baku (t-score) dengan bantuan SPSS:

- 1. Siapkan data yang akan dicari skor t nya seperti diatas
- 2. Tekan *transform* lalu *compute*....
- 3. akan muncul box seperti berikut:

| i . zpenyalaman         | -1.20328803337320                    |                        |
|-------------------------|--------------------------------------|------------------------|
|                         | Compute Variable                     | <u> </u>               |
| Target Variable:        | Numeric Expression:                  |                        |
|                         | =                                    |                        |
| Type & Label            |                                      |                        |
| 🔒 🖗 pengalaman          | Eurotion of                          | roup:                  |
| 🗰 pengetahuan           | + < > 7 8 9 All                      |                        |
| Zscore(pengalaman) [2   | · <= >= 4 5 6 Arithmetic<br>CDF & No | ncentral CDF           |
|                         | × = ~= 1 2 3 Conversio               | n<br>ste/Time          |
|                         | Z & O . Date Arith                   | metic                  |
| 41                      | Delete Date Extr                     | action                 |
| 41                      | Functions                            | and Special Variables: |
|                         |                                      |                        |
| 11                      |                                      |                        |
|                         |                                      |                        |
| - 1                     |                                      |                        |
| -                       |                                      |                        |
|                         |                                      |                        |
| If (optional case selec | tion condition)                      |                        |
|                         |                                      | _                      |
|                         | OK Paste Reset Cancel Help           |                        |

- 4. Tuliskan target variable pada kotak yang tersedia di kanan atas, misalnya *t\_pengalaman*
- 5. Pada kolom *Numeric expression* tuliskan rumus t-score.

$$T = 50 + (10 * Z)$$

- 6. z adalah nilai z variable yang akan dicari t nya (dobel klik pada salah satu variable di dalam kotak di sebelah kanan agar berpindah ke kotak *Numeric Expression*)
- 7. untuk variable pengalaman, yang harus dituliskan adalah sebagai berikut:

| <b> </b>                                                       | Untitled - SPSS Data Editor      |           |           |                 |            | $\rightarrow$ | <u> </u> |   |
|----------------------------------------------------------------|----------------------------------|-----------|-----------|-----------------|------------|---------------|----------|---|
| File Edit View Data Transform Analyze Graphs Utilities Add-ons | Window Help                      |           |           |                 |            |               |          |   |
| 2日日 見 いっ 上版 A 相直 副型用 3                                         | <u>i</u> @                       |           |           |                 |            |               |          |   |
| 1:                                                             |                                  |           |           |                 |            |               |          |   |
| Compute Variable                                               |                                  | var va    | ar var    | var             | var var    | var           | var      | • |
| Target Variable: Numeric Expression:                           |                                  |           |           |                 |            |               |          |   |
| U_pengalaman = 50+(10"2pengalaman                              |                                  |           |           |                 |            |               |          |   |
| Type & Label                                                   |                                  |           |           |                 |            |               |          |   |
| e pengalaman bi bi bi bi bi bi bi bi bi bi bi bi bi            | Function group:                  |           |           |                 |            |               |          |   |
|                                                                |                                  |           |           |                 |            |               |          |   |
|                                                                | CDF & Noncentral CDF             |           |           |                 |            |               |          |   |
| × =~= 123                                                      | Conversion<br>Current Date/Time  |           |           |                 |            |               |          |   |
|                                                                | Date Arithmetic                  |           |           |                 |            |               |          |   |
|                                                                | Date Extraction                  |           |           |                 |            |               |          |   |
|                                                                | Functions and Special Variables: |           |           |                 |            |               |          |   |
|                                                                |                                  |           |           |                 |            |               |          |   |
| -                                                              |                                  |           |           |                 |            |               |          |   |
|                                                                |                                  |           |           |                 |            |               | +        |   |
|                                                                |                                  |           |           |                 |            |               |          | - |
|                                                                |                                  |           |           |                 |            |               |          |   |
|                                                                |                                  |           |           |                 |            |               |          |   |
| [ [optional case selection condition]                          |                                  |           |           |                 |            |               |          |   |
| OK Paste Reset Cancel                                          | Help                             |           |           |                 |            |               |          |   |
|                                                                |                                  |           |           |                 |            |               |          |   |
| 25                                                             |                                  |           |           |                 |            |               |          |   |
| 27                                                             |                                  |           |           |                 |            |               |          |   |
| 28                                                             |                                  |           |           |                 |            |               |          |   |
| 29                                                             |                                  |           |           |                 |            |               |          |   |
| 30                                                             |                                  |           |           |                 |            |               |          |   |
| 32                                                             |                                  |           |           |                 |            |               |          |   |
| Data View / Variable View /                                    | •                                |           |           | 1               |            |               |          | 7 |
|                                                                | SPSS Processor is ready          |           |           |                 |            |               | L        |   |
| 🕌 START III 🖉 SPSS 13 III 📲 🖀 2-SPSS                           | 🔲 🖳 Document1 - Micros III 🛛 😫   | 2 Firefox | III: 梵 Ap | olikasi Anava M | ixe    📲 🌹 | 1             | 2:55 PM  |   |

- 8. tekan OK
- 9. nilai t akan muncul pada layar data.

Setelah t score masing-masing aspek didapatkan, skor religiusitas subjek yang merupakan hasil penjumlahan skor pengalaman dan pengetahuan bisa diperoleh dengan cara sama seperti diatas (poin nomor 1-4), lalu pada kotak *Numeric Expression* dituliskan rumus penjumlahan kedua aspek (target value diganti menjadi religiusitas).

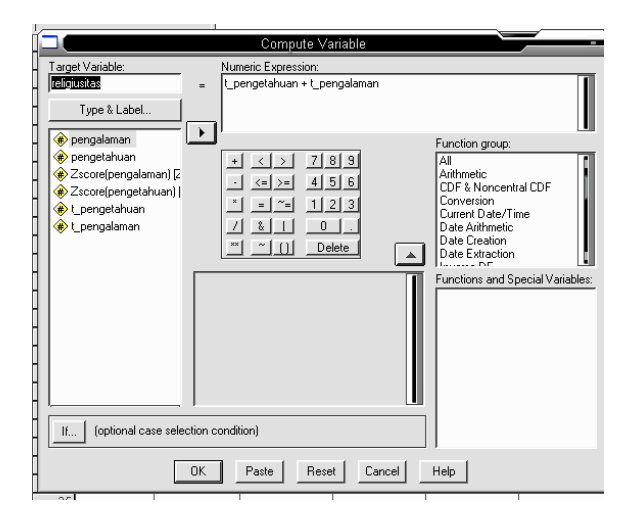

Skor baku religiusitas akan muncul pada layar data.

| i i i i i i i i i i i i i i i i i i i | Untitled - SPSS Data Editor |                  |                 |                     |                |                   |              |          |     |          |     |     |          |          |
|---------------------------------------|-----------------------------|------------------|-----------------|---------------------|----------------|-------------------|--------------|----------|-----|----------|-----|-----|----------|----------|
| File Ed                               | lit View Data               | Transform Ar     | nalyze Graphs l | Itilities Add-ons   | Window Help    |                   |              |          |     |          |     |     |          |          |
|                                       | 18 🔍 🖻                      | n n 🔚 🖪          | <b>M</b> ##     | <b>###</b>          | <b>(</b>       |                   |              |          |     |          |     |     |          |          |
| 1 : religiusitas 74.3712838511888     |                             |                  |                 |                     |                |                   |              |          |     |          |     |     |          |          |
|                                       | pengalaman                  | pengetahuan      | Zpengalaman     | Zpengetahuan        | t_pengetahuan  | t_pengalaman      | religiusitas | var      | var | var      | var | var | var      | ⊻ ▲      |
| 1                                     | 5                           | 2                | -1.26330        | -1.29957            | 37.00          | 37.37             | 74.37        |          |     |          |     |     |          |          |
| 2                                     | 8                           | 2                | 09718           | -1.29957            | 37.00          | 49.03             | 86.03        |          |     |          |     |     |          |          |
| 3                                     | 10                          | 3                | .68024          | 48734               | 45.13          | 56.80             | 101.93       |          |     |          |     |     |          |          |
| 4                                     | 8                           | 5                | 09718           | 1.13713             | 61.37          | 49.03             | 110.40       |          |     |          |     |     |          |          |
| 5                                     | 9                           | 4                | .29153          | .32489              | 53.25          | 52.92             | 106.16       |          |     |          |     |     |          |          |
| 6                                     | 6                           | 3                | 87459           | 48734               | 45.13          | 41.25             | 86.38        |          |     |          |     |     |          |          |
| 7                                     | 5                           | 5                | -1.26330        | 1.13713             | 61.37          | 37.37             | 98.74        |          |     |          |     |     |          |          |
| 8                                     | 6                           | 2                | 87459           | -1.29957            | 37.00          | 41.25             | 78.26        |          |     |          |     |     |          |          |
| 9                                     | 12                          | 2                | 1.45765         | -1.29957            | 37.00          | 64.58             | 101.58       |          |     |          |     |     |          | - 1      |
| 10                                    | 9                           | 3                | .29153          | 48734               | 45.13          | 52.92             | 98.04        |          |     |          |     |     |          | - 1      |
| 11                                    | 6                           | 5                | 87459           | 1.13713             | 61.37          | 41.25             | 102.63       |          |     |          |     |     |          | - 1      |
| 12                                    | 5                           | 5                | -1.26330        | 1.13713             | 61.37          | 31.31             | 98.74        |          |     |          |     |     | <u> </u> |          |
| 13                                    | 0                           | 4                | 87459           | .32489              | 53.25          | 41.25             | 94.50        |          |     |          |     |     |          | - 1      |
| 14                                    | /                           | 3                | 48588           | 48734               | 45.13          | 45.14             | 90.27        |          |     |          |     |     |          |          |
| 10                                    | 8                           | C 4              | 09/18           | 1.13713             | 61.37          | 49.03             | 100.40       |          |     |          |     |     |          | - 1      |
| 10                                    | 9                           | 4                | .29155          | .32409              | 53.23          | 52.92             | 100.10       |          |     |          |     |     |          | - 1      |
| 10                                    | 10                          | 5                | 1.45765         | 407.34              | 40.13          | 64.69             | 125.05       |          |     |          |     |     |          | ┿╌┛      |
| 10                                    | 14                          | 3                | 2 23607         | -1 20057            | 37.00          | 72.36             | 109.35       |          |     |          |     |     | <u> </u> | <u>+</u> |
| 20                                    | 14                          | 5                | 68024           | 1 13713             | 61.37          | 56.80             | 118.17       |          |     |          |     |     | +        | <u>+</u> |
| 20                                    | 10                          | 3                | .00024          | 1.10110             | 01.01          | 30.00             | 110.11       |          |     |          |     |     | +        | +-       |
| 22                                    |                             |                  |                 |                     |                |                   |              |          |     |          |     |     |          | <u>+</u> |
| 23                                    |                             |                  |                 |                     |                |                   |              |          |     |          |     |     |          | <u>+</u> |
| 24                                    |                             |                  |                 |                     |                |                   |              |          |     |          |     |     | +        |          |
| 25                                    |                             |                  |                 |                     |                |                   |              |          |     |          |     |     |          | +        |
| 26                                    |                             |                  |                 |                     |                |                   |              |          |     |          |     |     |          |          |
| 27                                    |                             |                  |                 |                     |                |                   |              |          |     |          |     |     |          |          |
| 28                                    |                             |                  |                 |                     |                |                   |              |          |     |          |     |     |          |          |
| 29                                    |                             |                  |                 |                     |                |                   |              |          |     |          |     |     |          |          |
| 30                                    |                             |                  |                 |                     |                |                   |              |          |     |          |     |     |          |          |
| 31                                    |                             |                  |                 |                     |                |                   |              |          |     |          |     |     |          |          |
| 32                                    |                             |                  |                 |                     |                |                   |              |          |     |          |     |     |          |          |
| ₹DÊÅ                                  | Data View 🖌                 | /ariable View 🖊  |                 | 1                   | •              |                   |              |          | 1   | 1        | 1   | 1   | 1        | - II     |
| \                                     | A                           | ,                |                 | 1                   | SPSS Proces    | sor is ready      |              |          |     | <b>-</b> |     |     |          |          |
|                                       | TART                        | Juntitled - SPSS | Data E-         | Output1 - SPSS View | ver III 🔒 Gmai | : Email from Goog | III 🐻 MENGLI | BAH SKOR | MEN | ,        | 2   | C   |          | 42 PM    |